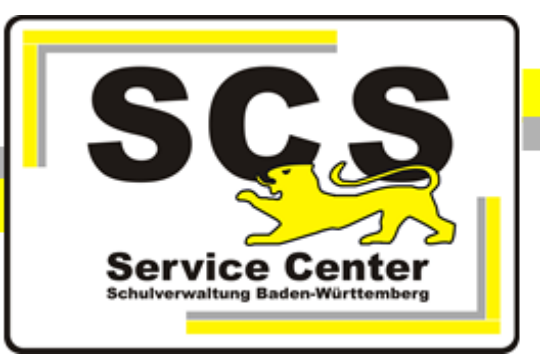

# PostgreSQL17

# Installation auf Linux-Systemen

# für ASV-BW

Stand: 16.04.2025

## Kontaktdaten SCS:

Telefon:0711 89246-0E-Mailsc@schule.bwl.de

## Weitere Informationsquellen:

Im Intranethttps://ov.kv.bwl.de/wdbIm Internetwww.asv-bw.de

# Inhaltsverzeichnis

| 1. Einführung                                       | 3 |
|-----------------------------------------------------|---|
| 2. Installation von PostgreSQL 17 mit Ubuntu 22 LTS | 3 |
| 2.1 Konfigurationsdateien bearbeiten                | 4 |
| 2.2 PostgreSQL deinstallieren                       | 6 |
| 3. pgAdmin4                                         | 6 |
| 4. Datenbank                                        | 8 |
| 4.1 Backup/Restore                                  | 8 |

#### 1 Einführung

#### **ASV-BW** Datenbank

Ab ASV-BW Version 2.30 unterstützt ASV-BW die PostgreSQL-Datenbank bis Version 17.

#### Ziel der Handreichung

Die vorliegende Handreichung führt in die Installation und Administration des relationalen Datenbanksystems PostgreSQL für das Schulverwaltungsprogramm des Landes Baden-Württemberg (ASV-BW) ein. Das Datenbanksystem wird von diesem Programm als Speicherort für sämtliche Daten genutzt, die im Rahmen der Schulverwaltung anfallen. Es bietet dem Programm die Möglichkeit, eine eigene Datenbank zu nutzen, in der die Daten effektiv gespeichert und bedarfsgerecht abgefragt werden können. Das Datenbanksystem kann verschiedene Datenbanken verwalten.

Nach der Installation einer neuen Versionsnummer von PostgreSQL ist ASV-BW ebenfalls neu zu installieren, da es sonst zu Kommunikationsproblemen kommt. Durch die Neuinstallation beider Komponenten verfügen Sie über ein aktuelles System aus Datenbankund Schulverwaltungssoftware. Ihr letztes Backup von ASV-BW können Sie in die neue Version einspielen.

Wir stellen für PostgreSQL kein Installationspaket zur Verfügung, sondern empfehlen die Installation über den Paketmanager der jeweiligen Distribution.

#### Upgradeinstallation

Es ist sehr aufwändig zwei unterschiedliche PostgreSQL-Versionen parallel einzurichten. Deshalb empfehlen wir, die Datenbank aus dem alten System zu sichern und dann die vorhandene PostgreSQL-Instanz zu deinstallieren. Danach kann die neue Version installiert werden.

#### 2 Installation von PostgreSQL 17 mit Ubuntu 22 LTS

Löschen Sie zunächst vorhandene Installationen von PostgreSQL, nachdem die ASV-BW Datenbank gesichert wurde.

```
sudo apt-get --purge remove postgresql
sudo apt-get purge postgresql*
sudo apt-get --purge remove postgresql postgresql-doc postgresql-
common
```

PostgreSQL 17 ist nicht standardmäßig verfügbar. Ergänzen Sie die notwendigen Pakete von PostgreSQL

```
sudo sh -c 'echo "deb http://apt.postgresql.org/pub/repos/apt
$(lsb release -cs)-pgdg main" > /etc/apt/sources.list.d/pgdg.list'
```

```
wget -q0- https://www.postgresql.org/media/keys/ACCC4CF8.asc | sudo
tee /etc/apt/trusted.gpg.d/pgdg.asc &>/dev/null
```

Aktualisieren Sie apt sudo apt update

Prüfen Sie die vorhandenen Versionen: apt search postgresql |grep postgresql-server

| <pre>postgresql-server-dev-10/jammy-pgdg 10.23-7.pgdg22.04+1 amd64</pre>                     |
|----------------------------------------------------------------------------------------------|
| postgresql-server-dev-11/jammy-pgdg 11.22-9.pgdg22.04+1 amd64                                |
| postgresql-server-dev-12/jammy-pgdg 12.22-2.pgdg22.04+1 amd64                                |
| <pre>bostgresql-server-dev-13/jammy-pgdg 13.20-1.pgdg22.04+1 amd64</pre>                     |
| <pre>postgresql-server-dev-14/jammy-updates,jammy-security 14.17-Oubuntu0.22.04.1 i386</pre> |
| <pre>postgresql-server-dev-15/jammy-pgdg 15.12-1.pgdg22.04+1 amd64</pre>                     |
| <pre>postgresql_server-dev-16/jammy-pgdg_16.8-1.pgdg22.04+1_amd64</pre>                      |
| ostgresql-server-dev-17/jammy-pgdg 17.4-1.pgdg22.04+2 amd64                                  |
| <pre>bostgresql-server-dev-17-dbgsym/jammy-pgdg 17.4-1.pgdg22.04+2 amd64</pre>               |
| debug symbols for postgresql-server-dev-17                                                   |
|                                                                                              |

Installieren Sie PostgreSQL

sudo apt install postgresql-17 postgresql-client-17 -y

Prüfen Sie, ob das Datenbanksystem läuft sudo systemctl status postgresgl

```
root@Ubuntu22:/# systemctl status postgresql
postgresql.service - PostgreSQL RDBMS
Loaded: loaded (/lib/systemd/system/postgresql.service; enabled; vendor preset: enabled)
Active: active (exited) since Wed 2025-04-16 11:26:24 CEST; 1min 35s ago
Main PID: 473092 (code=exited, status=0/SUCCESS)
CPU: 1ms
```

Prüfen Sie die installierte Version psql --version

```
root@Ubuntu22:/# psql --version
psql (PostgreSQL) 17.4 (Ubuntu 17.4-1.pgdg22.04+2)
root@Ubuntu22:/#
```

Melden Sie sich als User postgres an sudo -u postgres psql

Ändern Sie das Passwort für Superuser postgres und notieren Sie das neue Passwort. alter user postgres password 'strenggeheim'

Verlassen Sie psql

### 2.1 Konfigurationsdateien bearbeiten

Die Konfiguration befindet sich im Verzeichnis /etc/postgresql/17/main

#### Anpassung der postgresql.conf Datei

Tragen Sie ein

- listen\_addresses= '\*'
- port= 5432
- max connections = 200
- max\_locks\_per\_transaction= 256 (Zeile 782)

| #<br># CONNECTIONS AND AUTHENTICAT<br># | ION                                                                                                    |
|-----------------------------------------|----------------------------------------------------------------------------------------------------|
| # - Connection Settings -               |                                                                                                    |
| listen_addresses = '*'                  | <pre># what IP address(es) to listen on;<br/># comma-separated list of addresses;<br/># defaults to 'localhost'; use '*' for all<br/># (change requires restart)</pre> |
| port = 5432                             | <pre># (change requires restart)</pre>                                                                                                    |
| max_connections = 200                   | <pre># (change requires restart)</pre>                                                                                                    |
| <pre>#reserved_connections = 0</pre>    | <pre># (change requires restart)</pre>                                                                                                    |
|                                         |                                                                                                    |
| #<br># LOCK MANAGEMENT<br>#             |                                                                                                    |

#deadlock\_timeout = 1s
max\_locks\_per\_transaction = 256 # min 10

### Anpassung der pg\_hba.conf Datei

Ergänzen Sie unter IPv4 local connections die Zeile host all all 0.0.0.0/0 scram-sha-256 Die restlichen Einstellungen wie abgebildet:

| GNU nano 6.2                                                                                                    |             | pg_hba.conf                   |                 |  |  |  |  |
|----------------------------------------------------------------------------------------------------|-------------|-------------------------------|-----------------|--|--|--|--|
| # DO NOT DISABLE!<br># If you change this first entry you will need to make sure that the<br># database superuser can access the database using some other method.<br># Noninteractive access to all databases is required during automatic<br># maintenance (custom daily cronjobs, replication, and similar tasks).<br># |             |                               |                 |  |  |  |  |
| # Database administrat                                                                                                    | ive login b | y Unix domain socket          |                 |  |  |  |  |
| local all                                                                                                    | postgres    |                               | peer            |  |  |  |  |
| # TYPE DATABASE                                                                                                    | USER        | ADDRESS                       | METHOD          |  |  |  |  |
| # "local" is for Unix                                                                                                    | domain sock | et connections only           |                 |  |  |  |  |
| local all<br># IPv4 local connection                                                                                                    | all         |                               | peer            |  |  |  |  |
| host all                                                                                                    | all         | 127.0.0.1/32                  | scram-sha-256   |  |  |  |  |
| host all                                                                                                    | all         | 0.0.0/0                       | scram-sha-256 > |  |  |  |  |
| <pre># IPv6 local connection</pre>                                                                                                    | ns:         |                               |                 |  |  |  |  |
| host all                                                                                                    | all         | ::1/128                       | scram-sha-256   |  |  |  |  |
| <pre># Allow replication co</pre>                                                                                                    | nnections f | rom localhost, by a user with | the             |  |  |  |  |
| <pre># replication privileg</pre>                                                                                                    | le.         |                               |                 |  |  |  |  |
| local replication                                                                                                    | all         |                               | peer            |  |  |  |  |
| host replication                                                                                                    | all         | 127.0.0.1/32                  | scram-sha-256   |  |  |  |  |
| host replication                                                                                                    | all         | ::1/128                       | scram-sha-256   |  |  |  |  |

Danach die Konfiguration neu laden:

sudo systemctl restart postgresql

### 2.2 PostgreSQL deinstallieren

```
sudo apt-get --purge remove postgresql
sudo apt-get purge postgresql*
sudo apt-get --purge remove postgresql postgresql-doc postgresql-
common
```

#### 3 pgAdmin4

Das Datenbank-Verwaltungstool pgAdmin4 benötigt eine graphische Oberfläche. Wenn der Linux-Server keine graphische Oberfläche hat, oder die Distribution kein Installationspaket anbietet, muss pgAdmin4 auf einem Windows-Rechner im Netzwerk installiert werden.

pgAdmin4 kann sich mit der PostgreSQL-Instanz auf dem Linux-Server verbinden

Mit Rechtsklick auf Servers unter Register > Server wählen

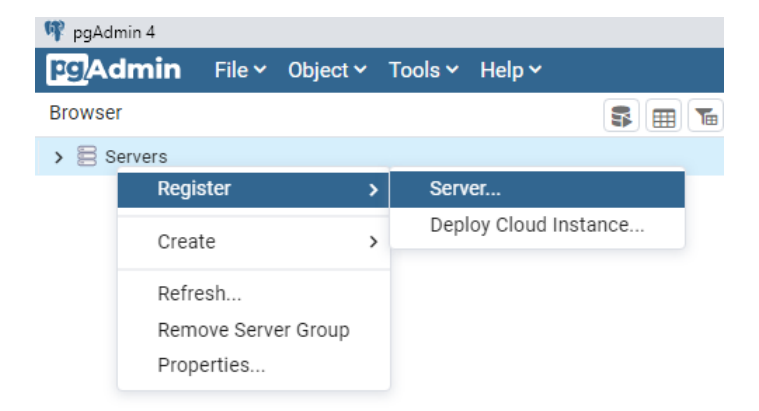

Auf der ersten Registerkarte muss ein Namen eingetragen werden, z.B. PostgreSQL17

| Register - Server     |                 |              |          |                     |      | ×          |
|-----------------------|-----------------|--------------|----------|---------------------|------|------------|
| General Connection    | Parameters      | SSH Tunnel   | Advanced | Post Connection SQL | Tags |            |
| Name                  | PostgreSQ       | L17          |          |                     |      |            |
| Server group          | E Servers       |              |          |                     |      | $ $ $\sim$ |
| Background            | ×               |              |          |                     |      |            |
| Foreground            | ×               |              |          |                     |      |            |
| Connect now?          | -               |              |          |                     |      |            |
| Comments              |                 |              |          |                     |      |            |
|                       |                 |              |          |                     |      |            |
|                       |                 |              |          |                     |      |            |
|                       |                 |              |          |                     |      |            |
| : Either Host name or | Service must be | e specified. |          |                     |      | ×          |
| 00                    |                 |              |          | × Close 🕤 Reset     |      | Save       |

Auf der Registerkarte Connection werden die Verbindungsdaten eingetragen

| Host = IP Adresse des Linux-Servers   |
|---------------------------------------|
| Passwort = Passwort von User postgres |

| Regist                      | ter - Server |            |            |          |                     |      | ×   |
|-----------------------------|--------------|------------|------------|----------|---------------------|------|-----|
| General                     | Connection   | Parameters | SSH Tunnel | Advanced | Post Connection SQL | Tags |     |
| Host nar                    | me/address   | 10.17.11.7 | 0          |          |                     |      |     |
| Port                        |              | 5432       |            |          |                     |      |     |
| Mainten<br>databas          | ance         | postgres   |            |          |                     |      |     |
| Usernam                     | ie           | postgres   |            |          |                     |      |     |
| Kerberos<br>authentication? |              |            |            |          |                     |      |     |
| Passwor                     | ď            |            |            |          |                     |      |     |
| Save pas                    | ssword?      |            |            |          |                     |      |     |
| Role                        |              |            |            |          |                     |      |     |
| Service                     |              |            |            |          |                     |      |     |
|                             |              |            |            |          |                     |      |     |
| 0                           |              |            |            |          | X Close 🧿 Reset     | B s  | ave |

Serververbindung ist hergestellt und die Datenbanken können verwaltet werden.

| 👎 pgAdmin 4                              |             |
|------------------------------------------|-------------|
| File Object Tools Edit View Window Help  |             |
| Object Explorer     Image: Section 2     | Dashboard × |
| Servers (1)                              | Activity S  |
| ✓ See Databases (2) > See asv            | Database s  |
| > 🚍 postgres                             | 2           |
| > 🚖 Login/Group Roles<br>> 🍋 Tablespaces | 1.5         |
|                                          | 1           |
|                                          | Tuples in   |

#### 4 Datenbank

#### 4.1 Backup/Restore

Die Datensicherung und -wiederherstellung kann zunächst manuell durchgeführt werden mit den jeweiligen Befehlen im bin Verzeichnis der Installation. Auch eine automatische Datensicherung kann eingerichtet werden.

#### Backup - ein komprimiertes Backup der asv Datenbank erzeugen (als root)

pg\_dump benötigt Hostname, Port, Benutzername, Optionen, Dateipfad/Bezeichnung, Datenbankname pg\_dump -h localhost -p 5432 -U postgres -Fc -f <backup-name>.backup asv Ein so erzeugtes Backup ist nachher auch mit pgAdmin 4 wieder zurückspielbar (in diesem Fall ist die Dateiendung .backup wichtig)

#### Restore

pg\_restore benötigt Hostname, Datenbankname, Benutzername, Dateipfad/Bezeichnung der .backup-Datei.

pg\_restore -h localhost -p5432 -d asv -U postgres -c <backup-name>.backup

#### Automatische Datensicherung mit ASV-BW Updatedienst

für die Nutzung der automatischen Datensicherung von ASV-BW muss beim Updatedienst in der Konfiguration der Pfad zu den pg-Tools eingetragen werden. Dazu wird im Verzeichnis /opt/asv/server/update-service/service/configuration eine Datei config.local.ini angelegt. Dort tragen Sie diese Zeile ein: cdbackup.db.tools=/usr/bin

#### Automatische Datensicherung mit einem Skript

Das Skript im hier gezeigten Bespiel erstellt einmal an jedem Wochentag eine Datensicherung der ASV-BW-Datenbank. Die Sicherungen des vergangenen Woche werden jeweils überschrieben. Somit kann man immer auf die Backups einer zurückliegenden Woche zurückgreifen. Eine Anpassung des Skripts auf andere Zeitintervalle ist jederzeit möglich. Zusätzlich wird bei jeder Datensicherung eine backup.log-Datei geschrieben zur Überwachung des Ablaufs.

Legen Sie zunächst das Zielverzeichnis für die Backupdateien an.

mkdir /root/backup/ mkdir /root/backup/asv

 $\mbox{Erstellen Sie im Verzeichnis /root/backup/asv eine neue Datei, z.B. autobackup touch autobackup } \mbox{touch autobackup} \label{eq:stellen}$ 

Als Shell-Skript muss diese Datei ausführbar gemacht werden

chmod +x autobackup

Öffnen Sie die die Datei autobackup mit Ihrem Editor und kopieren Sie den folgenden Text hinein:

Passen Sie die Werte für HOME, DATABASE, PORT bei Bedarf auf Ihre Gegebenheiten an.

Damit beim Ausführen der Datensicherung die Passwortabfrage des Benutzers postgres unterdrückt wird, muss im Homeverzeichnis des ausführenden Benutzers die Datei .pgpass erzeugt werden.

nano /root/.pgpass

In diese Datei werden die Zugangsdaten für User postgres eingefügt. hostname:port:database:username:password Die Datei wird nur berücksichtigt, wenn die Benutzerrechte eingeschränkt sind. chmod 0600 /root/.pgpass

In diesem Beispiel sind Wildcards für alle Ports und alle Datenbanken eingetragen, sowie der Benutzername postgres mit dem Passwort postgres:

|               |                    |                 |                  | Term            | ninal -       | scs@debian: ~ |
|---------------|--------------------|-----------------|------------------|-----------------|---------------|---------------|
| <u>D</u> atei | <u>B</u> earbeiten | <u>A</u> nsicht | <u>T</u> erminal | <u>G</u> ehe zu | <u>H</u> ilfe |               |
| GNU           | J nano 2           | .2.6            |                  | Da              | tei:          | .pgpass       |

localhost:\*:\*:postgres:postgres

Für die automatisierte Ausführung des Skripts wird nun ein Cronjob eingerichtet. Dazu muss die Datei crontab editiert werden.

Für root befindet sie sich im Verzeichnis /etc/crontab. Für andere User kann eine crontab-Datei je nach Distribution in das Verzeichnis /var/spool/cron oder /var/spool/cron/crontabs mit dem Usernamen als Dateibezeichnung kopiert werden. Aufruf mit crontab -e

Hier wird tabellenartig das Zeitintervall eingetragen, der Username und der auszuführende Befehl.

In diesem Beispiel wird jeden Tag um 16.00 Uhr ein Backup erstellt und eine log-Datei in das Verzeichnis /root/backup/asv geschrieben.

0 16 \* \* \* /root/backup/asv/autobackup >> root/backup/asv/backup.log 2>&1

| Σ                                            |                                                |                                                                     | scs                                                         | @localhos                                 | st:/var/spool/cron 🗆                                                                                                    | × |
|----------------------------------------------|------------------------------------------------|---------------------------------------------------------------------|-------------------------------------------------------------|-------------------------------------------|----------------------------------------------------------------------------------------------------|---|
| Date                                         | i <u>B</u> earbeiten <u>/</u>                  | <u>A</u> nsicht                                                     | <u>S</u> uchen                                              | <u>T</u> erminal                          | <u>H</u> ilfe                                                                                                    |   |
| GN                                           | l nano 2.0.9                                   |                                                                     | [                                                           | )atei: ∕e                                 | tc/crontab                                                                                                    |   |
| BHELI<br>PATH:<br>MAIL <sup>-</sup><br>HOME: | .=/bin/bash<br>//sbin:/bin:/u<br>'0=root<br>:/ | sr/sbin:                                                            | /usr/bi                                                     | in                                        |                                                                                                    |   |
| # Fo                                         | details see                                    | man 4 cr                                                            | rontabs                                                     |                                           |                                                                                                    |   |
| # EX8<br>#<br>#  <br>#  <br>#  <br>#         | тріе от јора<br><br> <br>   <br>               | efinitio<br>- minute<br>- hour (<br>- day of<br>- month<br>- day of | on:<br>e (0 - 5<br>(0 - 23)<br>f month<br>(1 - 12<br>f week | 59)<br>(1 - 31)<br>2) OR jan<br>(0 - 6) ( | ,feb,mar,apr<br>Sunday=0 or 7) OR sun,mon,tue,wed,thu,fri,sat                                                                                                    | Ξ |
| # <br>#*<br>9.16                             | <br>* * * * us<br>* * * root /r                | er-name                                                             |                                                             | <u>d to be e</u><br>/autoback             | xecuted                                                                                                    |   |
| ^G H:<br>^Х Ве                               | lfe ^0<br>eenden ^J                            | Speicher<br>Ausricht                                                | n ^R<br>ten ^W                                              | Datei öf<br>Wo ist                        | fnen <mark>^Y</mark> Seite zurück <mark>^K</mark> Ausschneiden <sup>^</sup> C Cursor<br><sup>^</sup> V Seite vor <sup>^</sup> U Ausschn. rüc <sup>^</sup> T Rechtschr. | ~ |

Nach einer Woche befinden sich im Verzeichnis /root/asv/backup die Sicherungen von jedem Wochentag (0 = Sonntag usw.).

| E scs@lo                        | scs@localhost:~/backup/asv          |  |  |   |  |  |  |
|---------------------------------|-------------------------------------|--|--|---|--|--|--|
| Datei Bearbeiten Ansicht Suchen | <u>T</u> erminal <u>H</u> ilfe      |  |  |   |  |  |  |
| [root@localhost asv]# ll        |                                     |  |  | ^ |  |  |  |
| insgesamt 36                    |                                     |  |  |   |  |  |  |
| -rw-rr 1 root root 725 21       | . Jun 16:00 asv0.backup.bz2         |  |  |   |  |  |  |
| -rw-rr 1 root root 721 15       | . Jun 16:00 asv1.backup.bz2         |  |  |   |  |  |  |
| -rw-rr 1 root root 719 16       | . Jun 16:00 asv2.backup.bz2         |  |  |   |  |  |  |
| -rw-rr 1 root root 718 17       | . Jun 16:00 asv3.backup.bz2         |  |  |   |  |  |  |
| -rw-rr 1 root root 722 18       | . Jun 16:00 asv4.backup.bz2         |  |  |   |  |  |  |
| -rw-rr 1 root root 722 19       | . Jun 16:00 asv5.backup.bz2         |  |  |   |  |  |  |
| -rw-rr 1 root root 721 20       | . Jun 16:00 asv6.backup.bz2         |  |  |   |  |  |  |
| -rwxrwxrwx. 1 root root 600 22  | . Jun 07:53 <mark>autobackup</mark> |  |  | _ |  |  |  |
| -rw-rr 1 root root 3733 22      | . Jun 08:13 backup.log              |  |  | = |  |  |  |
| [root@localhost asv]#           |                                     |  |  | ~ |  |  |  |